ZOOM カメラの修正方法

I. ビデオ右横の「^」を押しましょう。

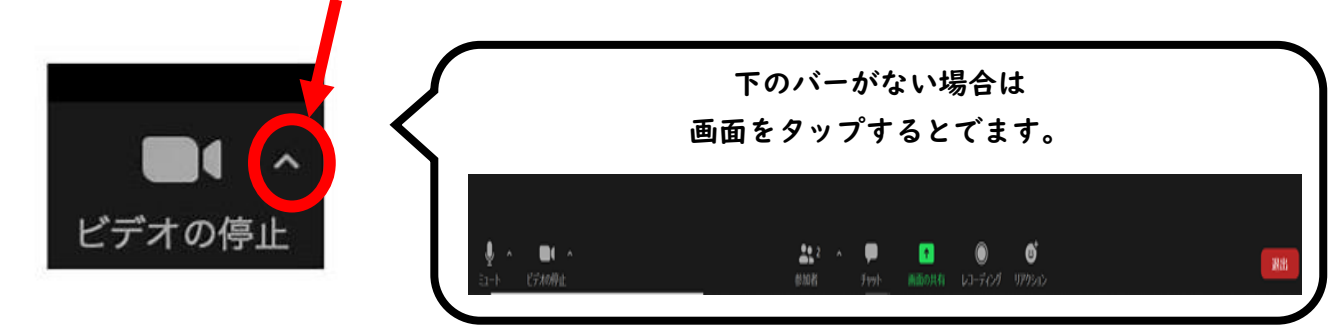

2. ビデオの設定を押しましょう。

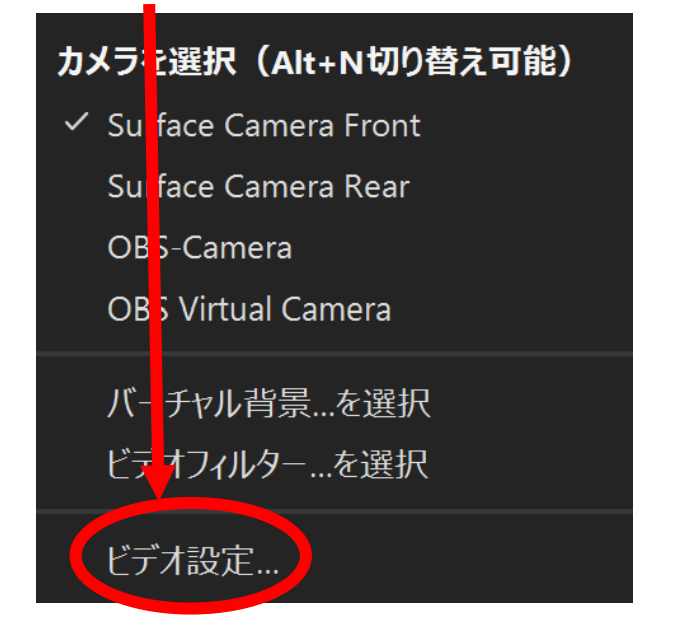

3. カメラ画面右上のマークを押し、上下反転を直しましょう。

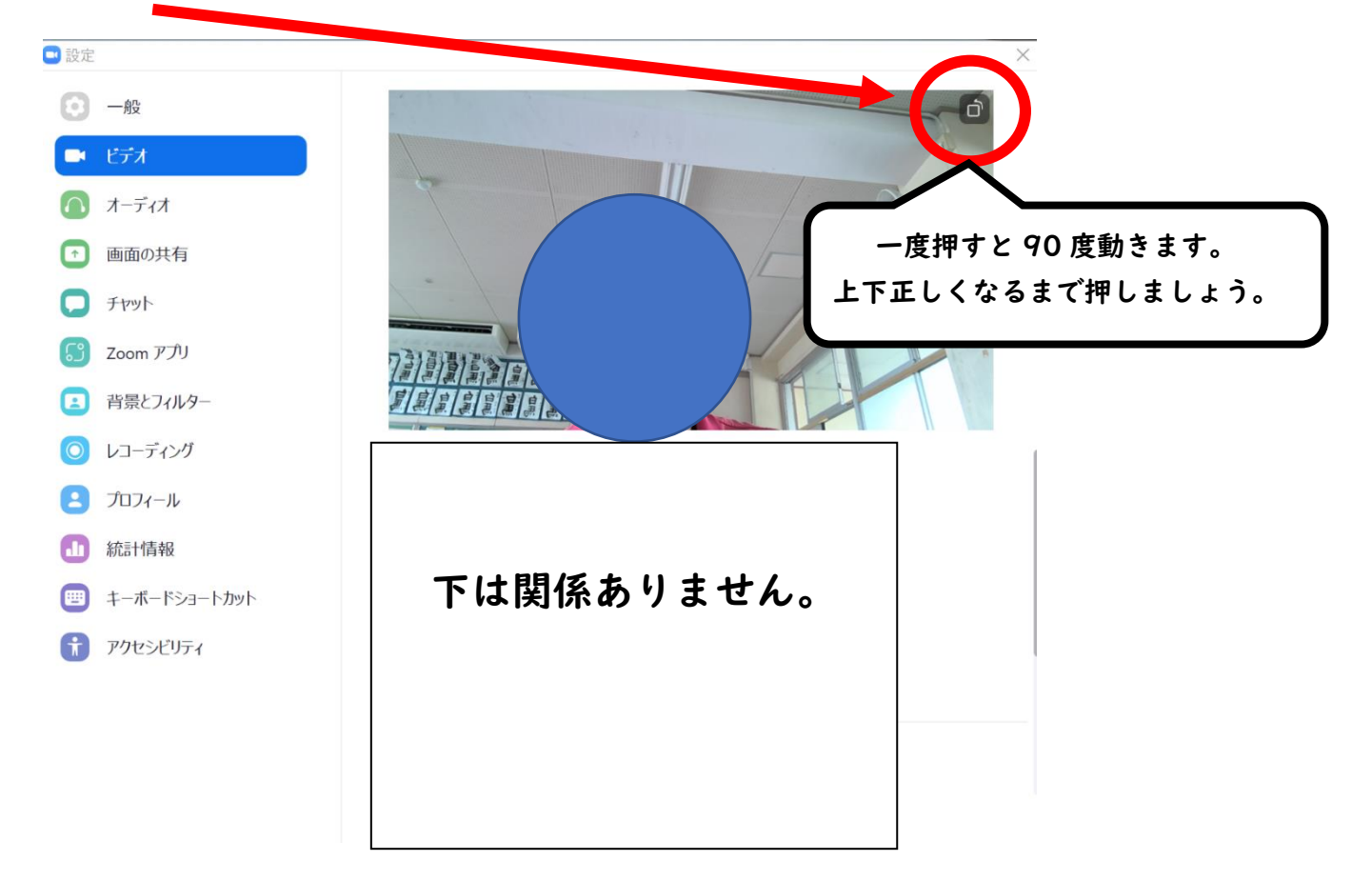